# Arcserve® UDP 9000 v2 シリーズ ハードウェア エラーのメール通知設定

| 本ガイドの目的                                                                     | 1           |
|-----------------------------------------------------------------------------|-------------|
| 1. 電源、冷却ファン、温度等の異常通知                                                        | 2           |
| 1.1 BMC ネットワーク設定<br>1.2 BMC の操作(初めてのログインと言語設定、パスワードの変更)<br>1.3 BMC のメール通知設定 | 2<br>4<br>7 |
| 2. HDD、RAID の障害通知                                                           | 10          |
| 2.1 LSA の起動とメール通知設定                                                         | 10          |
| 3. BMC および LSA の監視項目                                                        | 15          |
| 3.1 BMCの監視項目                                                                |             |

#### 改定履歴

2024 年 8 月 Rev 1.0 リリース

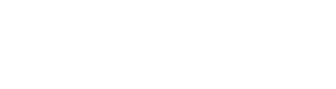

#### Rev:1.0

### 本ガイドの目的

Arcserve® UDP 9000 v2 シリーズ アプライアンス(以下、Arcserve UDP アプライアンス)は、イメ ージ バックアップ ソフトウェア Arcserve Unified Data Protection のコンポーネントがプリインストール されたバックアップ サーバ アプライアンスです。

バックアップを継続的に実施するため、Arcserve UDP アプライアンス自体に障害が起きた場合には速や かに検知して対応する必要があります。本ガイドでは、Arcserve UDP アプライアンス のハードウェア障害 を電子メールで通知するための設定方法を説明します。

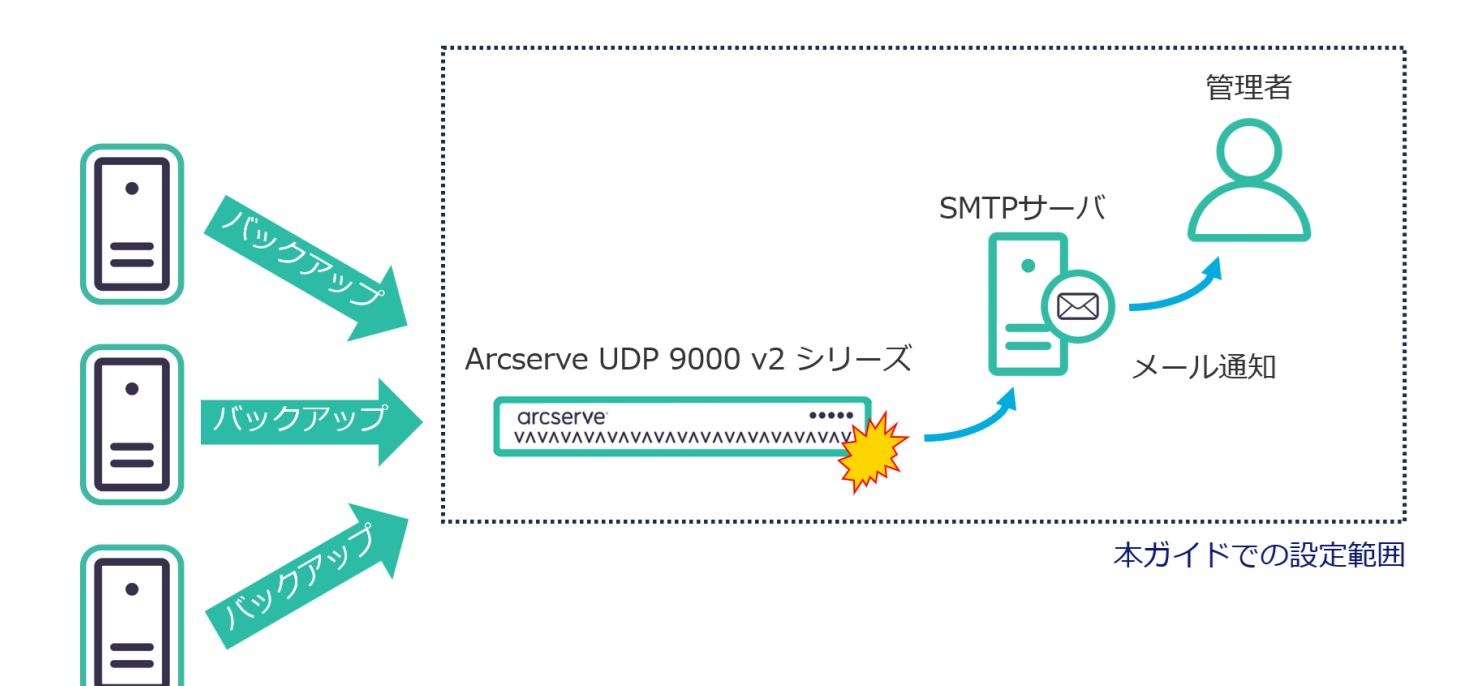

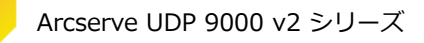

#### 1. 電源、冷却ファン、温度等の異常通知

Arcserve UDP アプライアンスは、システム ボードの管理を行うために OS とは独立してハードウェア 障害を監視する管理用コントローラ Baseboard Management Controller(以下 BMC)を搭載していま す。本章では BMC を使って電源や冷却ファン、温度等の異常をメール通知する設定の方法を説明します。

#### 1.1 BMC ネットワーク設定

BMC は Arcserve UDP アプライアンス 背面の IPMI 専用ポート(IPMI Dedicated LAN)に接続するこ とで使用できます。IPMI 専用ポートの IP アドレスはデフォルトでは 「192.168.1.2/24」 に設定されて います。以下、BIOS セットアップ画面で IPMI のネットワーク設定を変更する方法を説明します。デフォ ルトの IP アドレスをそのまま使用する場合は、このページを飛ばして「<u>1.2 BMC の操作</u>」をご覧くださ い。

(1) BIOS 画面

Arcserve UDP アプライアンスに電源を入れ、arcserve のロゴが表示される画面でキーボードの [Delete] キーを押下し、BIOS 設定画面に移動します。

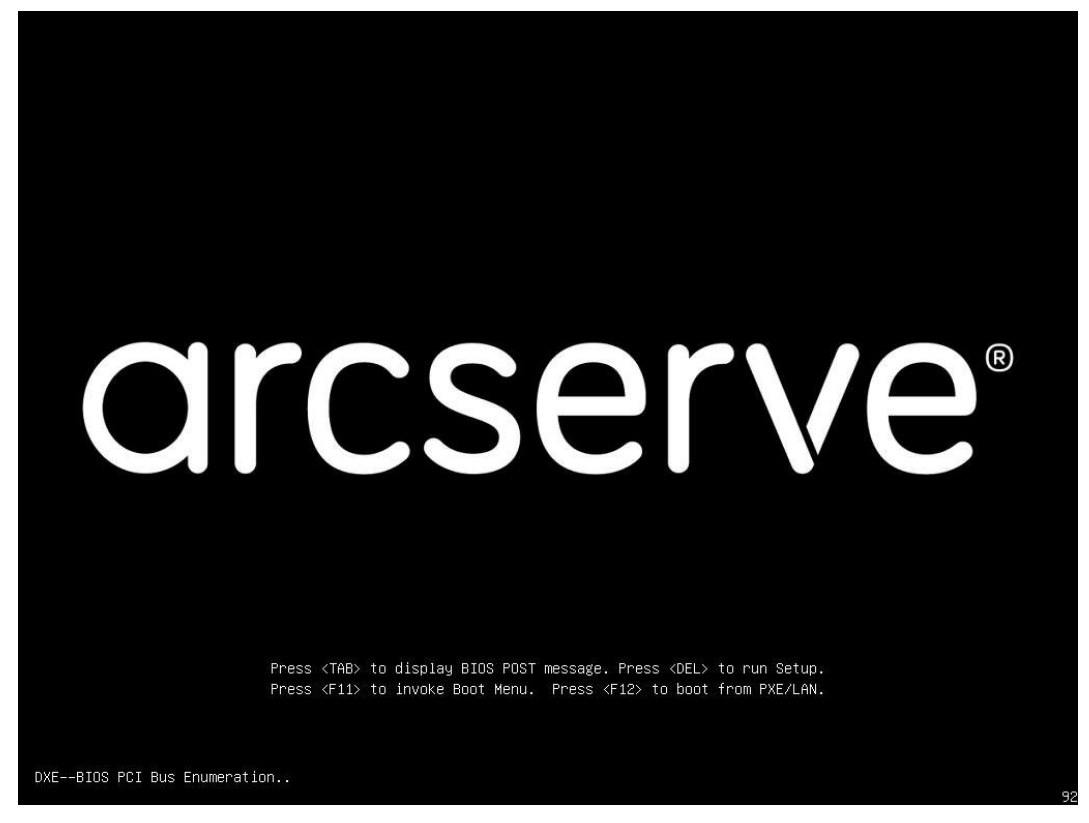

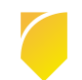

#### Rev:1.0

#### (2) BMC のネットワーク設定

#### BIOS 設定画面が表示されたら、[BMC] タブ内の [BMC Network Configuration] を開きます。

| Main Advanced Event Logs                                                | Aptio Setup – AM<br>BMC Security Boot Save | I<br>& Exit                         |
|-------------------------------------------------------------------------|--------------------------------------------|-------------------------------------|
| BMC Firmware Revision<br>BMC STATUS                                     | 1.03.10<br>Working                         | Configure BMC network<br>parameters |
| <ul> <li>System Event Log</li> <li>BMC Network Configuration</li> </ul> |                                            |                                     |

#### (3) BMC のネットワーク設定

[Update IPMI LAN Configuration] を「Yes」 に変更したのち、IPMI ポートの IP アドレスやサブネット マスク、ゲートウェイの IP アドレスを設定します。

| вис                                                                                      | Aptio Setup – AMI<br>Network Configuration                    |                                      |
|------------------------------------------------------------------------------------------|---------------------------------------------------------------|--------------------------------------|
| Update BMC LAN Configuration                                                             | [Yes]                                                         | Enter router IP Address              |
| жжкожжкожжкожкожкож<br>Configure IPv4 Support<br>жкожкожкожкожкожкожк                    |                                                               |                                      |
| BMC LAN Selection<br>BMC Network Link Status:                                            | [Dedicated LAN]<br>Dedicated LAN                              |                                      |
| Configuration Address Source<br>Station IP Address<br>Subnet Mask<br>Station MAC Address | [Static]<br>192.168.1.2<br>255.255.255.0<br>7C-C2-55-7D-1E-98 |                                      |
| Gateway IP Address<br>VLAN                                                               | 0.0.0.0<br>[Disabled]                                         | ++: Select Screen<br>↑↓: Select Item |

#### (4) 設定の保存と再起動

[Save & Exit] タブに移動し、[Save Changes and Reset] を選択します。画面中央にダイアログが表示 され、[Yes]を選択すると設定が保存されて Arcserve UDP アプライアンスが再起動します。

| Main Advanced Event Logs BMC Sec                                                                                                    | Aptio Setup – AMI<br>rity Boot <mark>Save &amp; Exit</mark>                                                                |
|----------------------------------------------------------------------------------------------------|----------------------------------------------------------------------------------------------------|
| Save Options<br>Discard changes & exit<br>Save Changes and Reset<br>Save Changes<br>Discard Changes<br>Default Options<br>Restore Optimized Defaults<br>Save as User Defaults | Reset the system after saving<br>the changes.                                                                              |
| Restore User Defaults<br>Boot Override<br>Windows Boot Manager<br>UDP Factory Reset<br>UEFI: Built-in EFI Shell<br>Launch EFI Shell                                           | → Save & reset<br>onfiguration and reset?<br>s No<br>↓: Select Screen<br>↓: Select Item<br>nter: Select<br>/-: Change Opt. |

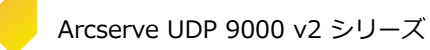

### 1.2 BMC の操作(初めてのログインと言語設定、パスワードの変更)

(1) ログイン

IPMI 専用ポートと通信できる端末の Web ブラウザから、「<u>1.1 BMC ネットワーク設定</u>」で設定した IP アドレス ″ <u>http://XXX.XXX.XXX.XXX/</u>″ にアクセスすると以下のログイン画面が表示されます。

[Username] と [Password] に認証情報を入力して [Login] ボタンをクリックします。なお、Arcserve UDP 9000 v2 シリーズでのデフォルトのユーザ名/パスワードはそれぞれ 「ADMIN/ArcADMIN1」(大文 字/小文字を区別します) です。

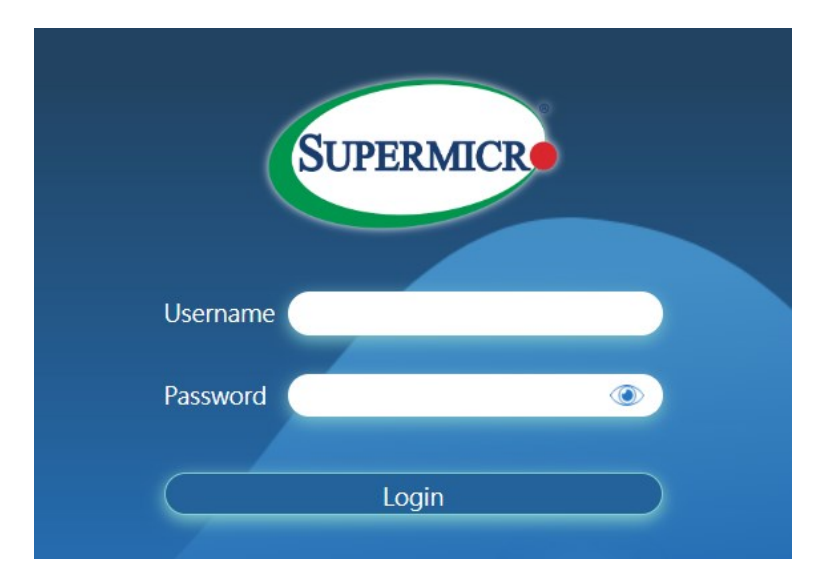

(2) 言語の指定

デフォルトの言語は英語に設定されています。画面右側の [Language] タブを開きます。

|                             | •        | 🔍 Hi ! Welcome b | ack ! 👤 |   |
|-----------------------------|----------|------------------|---------|---|
| JID Control Firmware Update | <b>@</b> | Sensor Readings  |         |   |
| Heet                        |          |                  | (       | ს |
| nost                        |          |                  | (       | 3 |
| Server Host Name            |          |                  | (       | i |
| Server IP Address           |          | 💮 La             | nguage  |   |
| IPv6 Address 1              |          |                  |         |   |

| 194     | プログボックスが衣示されるのし、「日本 | 6」 で進入しよ 9。      |
|---------|---------------------|------------------|
| n       | 01.03.10            | Server Host Name |
| Time    |                     |                  |
|         | Language Change     | _                |
| Version | English 日本語         | 简体中文             |
|         | F1 00 0D            |                  |

#### ダイアログ ボックスが表示されるので、「日本語」を選択します。

(3) 管理者パスワードの変更

はじめて BMC にログインする場合は、必ず管理者ユーザのパスワードを変更してください。画面左側の メニューから [設定] - [アカウントサービス] を開きます。

ユーザリストから「ADMIN」の編集ボタンをクリックします。

| SUPERMICE    |                    |           |             |                                |       |   | ようこそ | E! 👤 |
|--------------|--------------------|-----------|-------------|--------------------------------|-------|---|------|------|
| ⑦ ダッシュボード    |                    |           |             |                                |       |   |      |      |
| <u>Ц</u>     | ユーザ デ・             | ィレクトリサービス |             |                                |       |   |      |      |
| ③ 設定 -       | 詳細設定               |           |             |                                |       |   | +    | da   |
| アカウントサービス    |                    |           |             |                                |       |   | _    |      |
| 通知           | 国 フィルター            |           |             |                                |       |   |      |      |
| ネットワーク       |                    |           |             |                                |       |   |      | 0    |
| バーチャルメディア    | × Redfish/IPMI × S | SNMP      |             |                                |       |   |      |      |
| BMC設定        |                    |           |             |                                |       |   |      |      |
| 🗊 リモートコントロール | ユーザ                |           |             |                                |       |   |      |      |
| 🖏 メンテナンス +   | 追加   >             | ステムは最大16人 |             |                                |       |   |      |      |
|              |                    |           |             |                                |       |   |      |      |
|              | ユーザーのステータス         | ユーザID     | ユーザ名        | ネットワーク権限                       | 口座の種類 |   |      |      |
|              | 0                  | 1         | Anonymous   | Reserved                       |       |   |      |      |
|              | <i>,</i> ,         | 2         | ADMIN       | Administrator                  | R/I   | 1 |      |      |
|              |                    |           |             |                                |       |   | _    |      |
| •            |                    |           | Copyright ( | 2024 Supermicro Computer, Inc. |       |   |      |      |

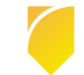

#### (4) 管理者パスワードの変更

[パスワード変更] チェック ボックスにチェックを入れ、新しいパスワードを [パスワード] および [パス ワードの確認] に入力したら、[保存] ボタンをクリックします。パスワードの変更が反映されます。

| ユーザ名 *   | ADMIN                   |                                               |
|----------|-------------------------|-----------------------------------------------|
| パスワード    | ••••••                  |                                               |
| パスワードの確認 | •••••                   | インスワート要任:必要なパスワートの長さ:8~     20文字              |
| ネットワーク権限 | <ul> <li>管理者</li> </ul> | - パスワードをユーザー名を逆にしたものにする<br>ことはできません           |
| 有効       | ◎ 有効化                   | - パスワードにはリストにある文字クラスの中か<br>ら最低でも3文字を含む必要があります |
| 口座の種類    | Redfish/IPMI SNMP       | - 利用できる文字クラス:a-z,A-Z,0-9                      |
|          |                         |                                               |
|          |                         |                                               |
|          |                         |                                               |

#### 1.3 BMC のメール通知設定

(1) [SMTP]の設定

SMTP サーバ(メール サーバ)の設定を行います。メニューから [設定] - [通知] - [SMTP 設定] を開き ます。

[サーバーアドレス] に SMTP サーバの IP アドレスを、[SMTP ポート番号] にポート番号を、[差出人の アドレス] に通知メールの送信元になるメール アドレスをそれぞれ入力します。また、必要に応じて [接続 プロトコル] や [認証] 方式を選択し、認証に使用する [ユーザ名] と [パスワード] を入力します。[保存] ボタンをクリックし、設定を保存します。

(2) [アラート]の設定

次にアラートの設定を行います。メニューから [設定] - [通知] - [アラート] を開きます。

アラート リストから、エントリ(行)を選択し、編集ボタンをクリックします。

| ④ ダッシュボード |                             |  |
|-----------|-----------------------------|--|
| <u>Ц</u>  | アラート SNMP Syslog SMTP設定     |  |
| ② 設定 -    | アラート                        |  |
| アカウントサービス |                             |  |
| 通知        | テストアラートを送信                  |  |
|           | 番号 有効化 プロトコル 宛先アドレス イベントタイプ |  |
| ネットワーク    | ▶ 1 SNMPv1 0.0.0.0          |  |
| バーチャルメディア |                             |  |
|           | ▶ 2 🔔 SNMPv1 0.0.0.0        |  |

(3) [アラート]の設定

アラート関連の各設定値を選択および入力します。

まず、[有効化] を「ON」に変更します。

[プロトコル]は「SMTP」を選択してください。

[重大度] は軽微なものから順に「情報」、「警告」、「重要」があります。たとえば、「情報」 を選択 すると情報 レベル以上のイベントを通知します。

[メールアドレス] に通知メールの送信先になるメール アドレスを入力します。

[主題] および [メッセージ] は、ASCII コード(英字)でメール件名と本文を設定できます。

[保存]をクリックし、設定を保存します。

| ว่าเราแ  | SNMPv1      SMTP     Redfish     SNMPv3                                        |
|----------|--------------------------------------------------------------------------------|
| 重大度      |                                                                                |
| イベントタイプ  | 🖬 Alert 🗆 Resource Added 🗆 Resource Removed 🗆 Resource Updated 🗆 Status Change |
| メールアドレス* | ADMIN@arctest.com                                                              |
| 主題*      | UDP 9000 v2 BMC alert                                                          |
| メッセージ*   | This message comes from UDP 9000 v2 BMC.                                       |
|          |                                                                                |
|          |                                                                                |

(4) テストアラートの送信

|              |   |      | ///    | J. 7015  |           |                   | 28      |    |              |
|--------------|---|------|--------|----------|-----------|-------------------|---------|----|--------------|
| ダッシュボード      |   |      |        |          |           |                   |         |    |              |
| <u> </u>     |   | アラ   | j      | SNMP     | S         | yslog SMTF        | 設定      |    |              |
|              |   | アラート |        |          |           |                   |         |    |              |
| アカウントサービス    | ſ |      |        |          |           |                   |         |    |              |
| 通知           | l | テスト  | アラートを送 |          |           | <b>会先 フレレフ</b>    |         |    |              |
| ネットワーク       |   |      | 借亏     | 有幼儿      |           | 卵元アトレス            | 1/7/917 |    |              |
| パーチャルメディア    |   | •    | 1      | 2        | SMTP      | ADMIN@arctest.com | Alert   | 67 | $\bigotimes$ |
| ለ─ታየሥጆታイグ    |   | •    | 2      |          | SNMPv1    | 0.0.0.0           |         | Ø  | $\bigcirc$   |
| BMC設定        |   |      | 2      |          | CNIMD:/1  | 0.0.0.0           |         | ~  | ò            |
| 🗊 リモートコントロール |   | •    | 3      |          | SINIVIPVI | 0.0.0.0           |         | 6/ | $\sim$       |
|              |   | Þ    | 4      | <b>A</b> | SNMPv1    | 0.0.0.0           |         | 67 | $\Diamond$   |
|              |   | •    | 5      |          | SNMPv1    | 0.0.0.0           |         | Ø  |              |

[テスト アラートの送信] をクリックし、メールが送信されることを確認します。

以下、テスト メールのサンプルです。

差出人 (自分)★ 件名 UDP 9000 v2 BMC alert 宛先 (自分)★ This message comes from UDP 9000 v2 BMC. Time: 2024/08/07 17:42:08 User:ADMIN Category: others EventType: Alert Severity: Information Source: Interface: Redfish MessageId: Event.1.0.AlertSendTest Description: [MEL-0072] Test alert message #1 was sent successfully.

### 2. HDD、RAIDの障害通知

Arcserve UDP アプライアンスでは RAID の管理ツールである LSI Storage Authority(以下 LSA)を利用して、HDD や RAID の状態を監視できます。この章では Arcserve UDP アプライアンスにプリインストールされた LSA を使用し、SMTP でメール通知を行う設定の手順を説明します。

#### 2.1 LSA の起動とメール通知設定

(1) LSA の起動

Arcserve UDP アプライアンスの Windows の [スタート] メニューから、[LSA] – [Launch LSA] をク リックします。

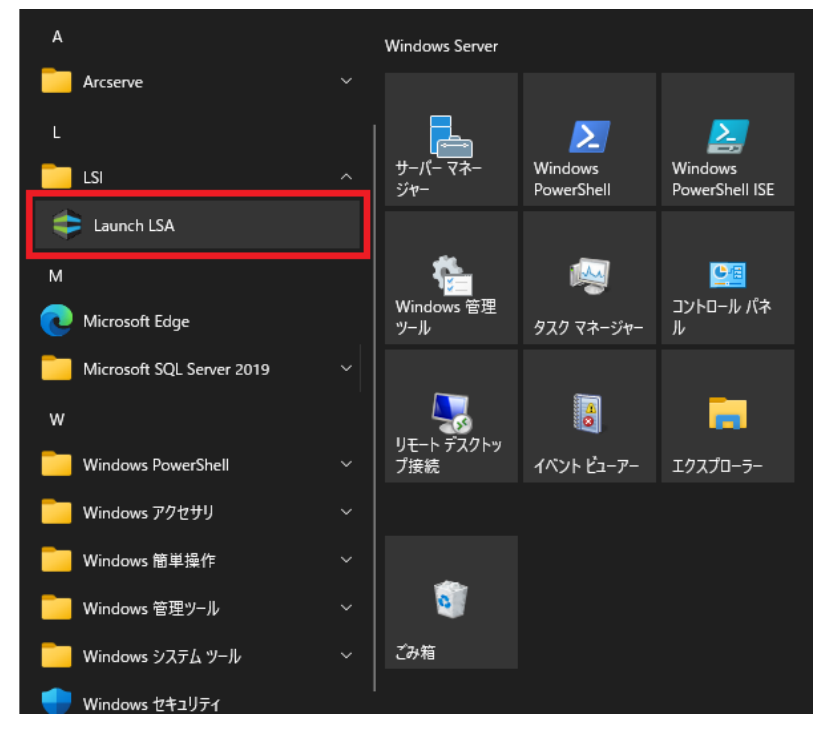

#### (2) サインイン

[Username] に Arcserve UDP アプライアンスにログインするための管理者権限を持つユーザ、 [Password] にそのユーザのパスワード入力し、[Sign In] ボタンをクリックします。

| Sign In       | ? |
|---------------|---|
| HOST V        |   |
| administrator |   |
| English       |   |
| Sign In       |   |

#### (3) 設定画面の表示

画面右上のユーザ名をクリックすると表示されるメニューから [Settings] をクリックします。

| & BROADCOM                                  | LSI Storage Authorityv008.006 010.000<br>Copyright © 2023 by Broadcom Inc. All Rights Reserved | Select Controller | nistrator 🔻 🤇 ?   |
|---------------------------------------------|------------------------------------------------------------------------------------------------|-------------------|-------------------|
| Recommendation: Browser zooming may be requ | uired to adjust the content on the screen.                                                     | Full Acc          | Cess              |
| 1 Controller on this server                 |                                                                                                | + OS Windows      | and Feedback      |
|                                             | View All<br>Controllers                                                                        |                   | ew Server Profile |

#### 通知の設定画面が表示されます。

| 🦺 BRC       | DADCOM                                            | LSI Storage Authority. v008.006.010.000<br>Copyright © 2023 by Broadcom Inc. All Rights Reserved | ٢ | Select Controller | Settings                                           | 2 |
|-------------|---------------------------------------------------|--------------------------------------------------------------------------------------------------|---|-------------------|----------------------------------------------------|---|
| Recommendat | tion: Browser zooming may be req                  | uired to adjust the content on the screen.                                                       |   |                   | ×                                                  |   |
|             | Settings                                          |                                                                                                  |   |                   | Back                                               |   |
|             | Alert Del<br>Choose the a<br>Displaying Alert Set | Mail<br>Server<br>alert delivery method for each severity level                                  |   |                   | Actions   Save Settings   Restore Default Settings |   |

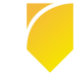

#### (4) アラートの設定

[Alert Delivery] タブで重大度 (severity level) に応じた通知の設定を行ないます。重大度は高いものか ら順に「Fault/Dead」、「Fatal」、「Critical」、「Needs Attention」、「Information」 の 5 種類があ ります。デフォルトでは、メールの通知は「Fault/Dead」および「Fatal」 レベルでのみ送信される設定 になっています。必要に応じて、通知を有効にしたい重大度の [Email] チェック ボックスにチェックを入 れます。

| Alert Delivery                                | Mail<br>Server          |                          |                       |
|-----------------------------------------------|-------------------------|--------------------------|-----------------------|
| Choose the alert<br>Displaying Alert Settings | delivery meth           | od for each se           | verity level          |
| Fault/Dead - when<br>Within Application       | n controller faulted du | e to a catastrophic err  | or<br>System Messages |
| Outside Application                           | Email                   |                          |                       |
| Fatal - when a comp                           | oonent fails and data l | oss occurs               |                       |
| Within Application<br>Outside Application     | System Log              | Event Log                | System Messages       |
| Critical - when a co                          | mponent fails           |                          |                       |
| Within Application<br>Outside Application     | System Log              | Event Log                | System Messages       |
| Needs Attention                               | when a component        | is close to Failure poir | it                    |
| Within Application                            | System Log              | Event Log                | System Messages       |
| Information - info                            | rmational message wi    | here no user action is I | necessary             |
| Within Application                            | System Log              | Event Log                | System Messages       |
| Outside Application                           | 🗌 Email                 |                          |                       |

Rev:1.0

(5) メール サーバの設定

次に、[Mail Server] タブをクリックします。[Sender Email Address] に差出人のメール アドレス、 [Protocol] に メール通知に使用するプロトコルを、[SMTP Server] にメール サーバの IP アドレスを、 [Port] に受信ポート番号を入力します。メール サーバで SMTP 認証が有効な場合は [This server requires authentication] チェック ボックスにチェックを入れ、[User Name] および [Password] に認証のための ユーザ名/パスワードを入力します。

[Add Email Recipient Address] には通知メールの送信先のメール アドレスを入力し、[Add] ボタンを クリックします。

| Alert Delivery Mail<br>Server                                                                     |                   |                               |
|---------------------------------------------------------------------------------------------------|-------------------|-------------------------------|
| Provide mail and server settings fro<br>notifications.<br>Displaying current mail server settings | om which th       | e application will send alert |
|                                                                                                   |                   | Legacy                        |
| Sender Email Address                                                                              | Protocol          | SMTP Server Address           |
| lsa-monitor@server.com                                                                            | SMTPS ▼           | 127.0.0.1                     |
| Port 25 Use Default<br>For server authentication, please provide the follow                       | wing (optional de | Secure with SSL/TLS           |
| User Name                                                                                         | Passwor           | d                             |
| Add Email Recipient Address Add Add Email alerts will be sent to the following recipier           | nt email ids      |                               |
| root@localhost                                                                                    | e                 |                               |
| Test Configuration                                                                                |                   |                               |

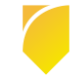

あらかじめ用意されている「root@localhost」 は削除して下さい。メール アドレス左側のチェックボッ クスにチェックを入れて [Remove] ボタンをクリックします。

| Email alerts will be sent to the following | g recipient email ids |
|--------------------------------------------|-----------------------|
| ADMIN@arctest.com                          | Remove                |
| ✓ root@localhost                           |                       |
| Test Configuration                         |                       |

[Test Configuration] ボタンをクリックするとテスト メールを送信できます。

| Email alerts will be sent to the follo | wing recipient email ids |
|----------------------------------------|--------------------------|
| ADMIN@arctest.com                      | Remove                   |
| Test Configuration                     |                          |

以下のようなテスト メールが送信されます。

| 差出人 Isa-monitor@server.com <b>分</b>                               |
|-------------------------------------------------------------------|
| 件名 INFO   Event occured on: UDP9200v2 on 2024-Aug-07 09:27:30 UTC |
| 宛先 (自分) 🚖                                                         |
| Test Email Successfully Sent                                      |
|                                                                   |

正しくメールが送信できることを確認したら、画面右側の [Save Settings] をクリックして設定を保存し

ます。

| Alert Deliver                                                   | y Mail<br>Server                                             | Actions     Save Settings     Restore Default Settings |
|-----------------------------------------------------------------|--------------------------------------------------------------|--------------------------------------------------------|
| Provide mail and<br>notifications.<br>Displaying current mail s | d server settings from which the application will send alert |                                                        |

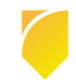

### 3. BMC および LSA の監視項目

BMC および LSA ではそれぞれ以下の項目を監視します。

#### 3.1 BMC の監視項目

| 温度    | CPU、メモリ、マザーボード、周辺装置等の温度を監視します。 |
|-------|--------------------------------|
| 電圧    | CPU、12V、5VCC 等の電圧を監視します。       |
| 冷却ファン | 内部冷却ファンの回転数を監視します。             |
| カバー開閉 | 本体天板が解放されていないか監視します。           |
| 電源    | 電源ユニットの状態を監視します。               |

#### 3.2 LSA の監視項目

| HDD         |                      |
|-------------|----------------------|
| RAID コントローラ | それぞれの状態に異常がないか監視します。 |
| RAID 状態     |                      |